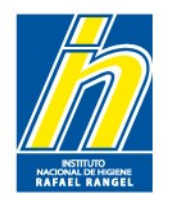

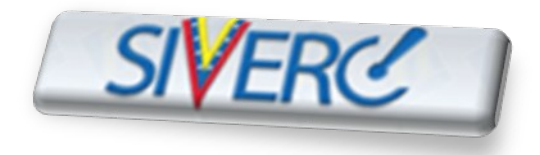

# INSTRUCTIVO PARA EL REGISTRO EN EL SIVERC, DE EMPRESA COMO REPRESENTANTE O CASA DE REPRESENTACIÓN

Gente, Ciencia y Tecnología al Servicio de la Salud

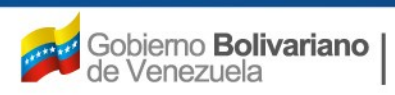

Ministerio del Poder Popular para la Salud

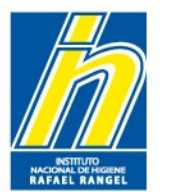

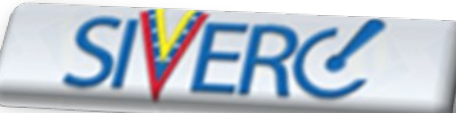

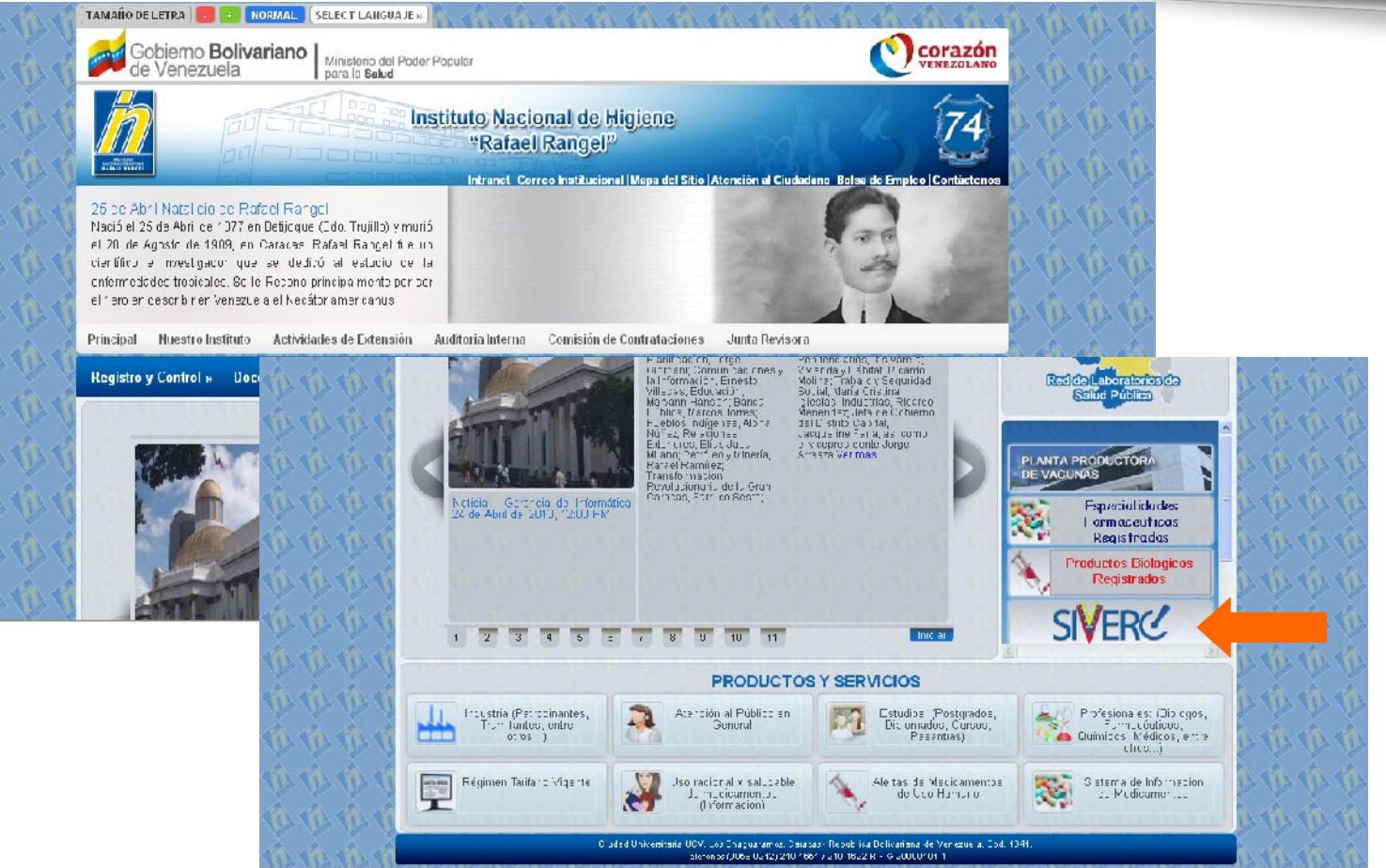

Ingrese al portal del Instituto Nacional de Higiene Rafael Rangel (www.inhrr.gob.ve) y accese al la Ventanilla Única de Servicio (VUS) del Sistema Venezolano de Registro, Control de Medicamentos y Evaluación de Productos Sanitarios (SIVERC) a través del icono señalado en la imagen

Gente, Ciencia y Tecnología al Servicio de la Salud

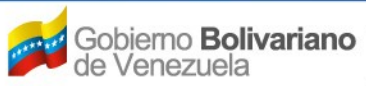

Ministerio del Poder Popular para la Salud

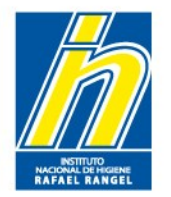

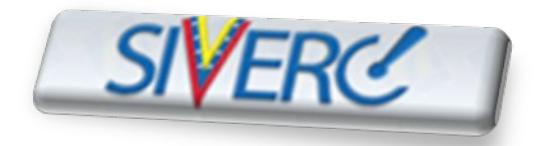

Al accesar al icono de SIVERC en el portal del Instituto Nacional de Higiene Rafael Rangel (www.inhrr.gob.ve), ingresará a la siguiente pantalla:

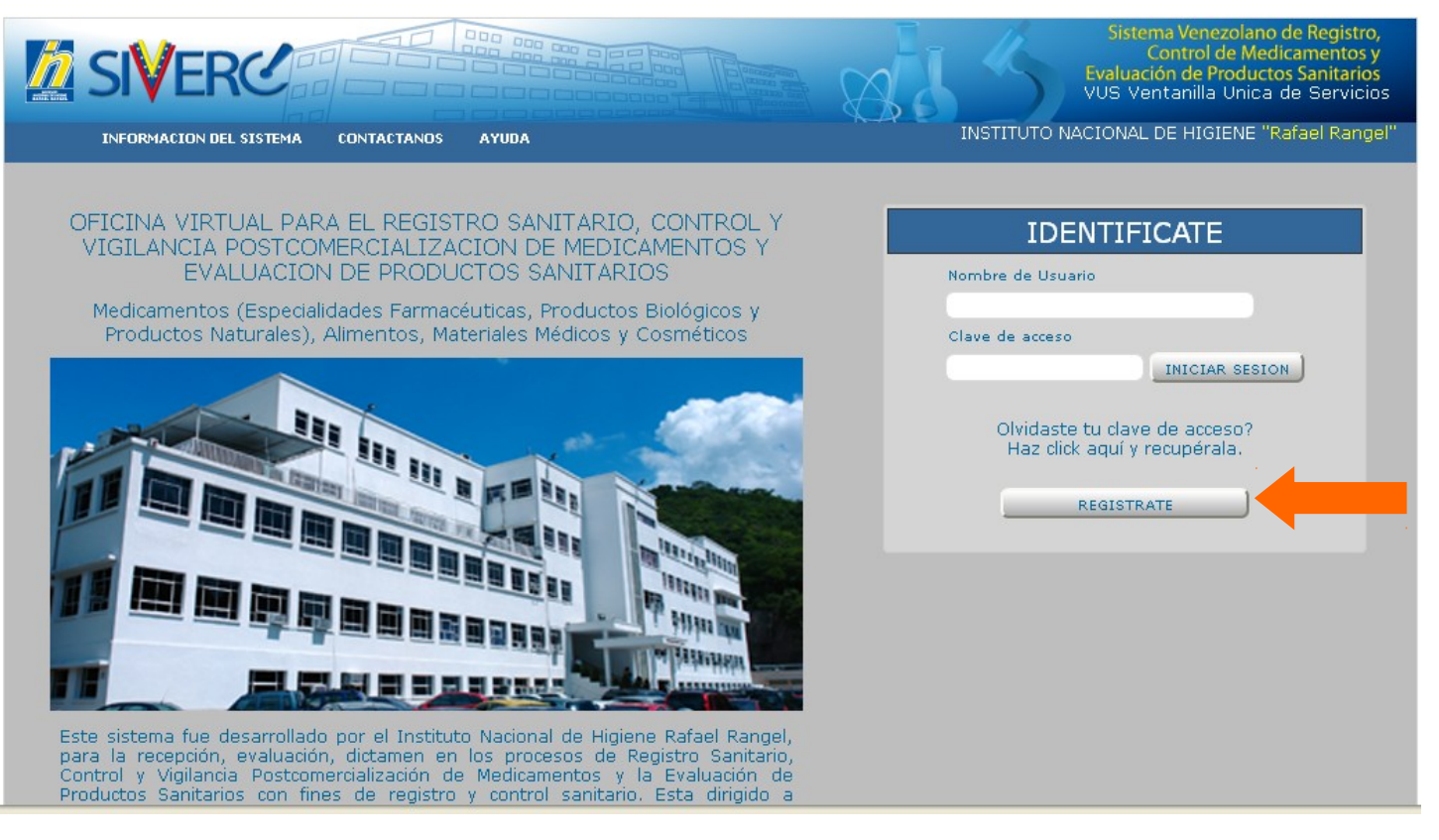

### Seleccione el botón "Regístrese"

Gente, Ciencia y Tecnología al Servicio de la Salud

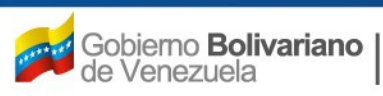

Ministerio del Poder Popular para la **Salud** 

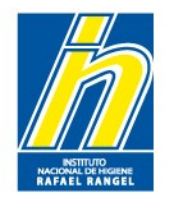

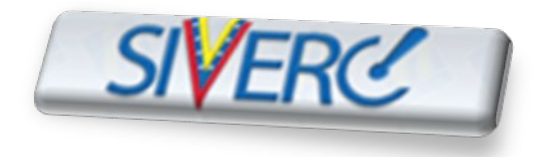

Al accesar al botón "Regístrese", ingresará a la siguiente pantalla:

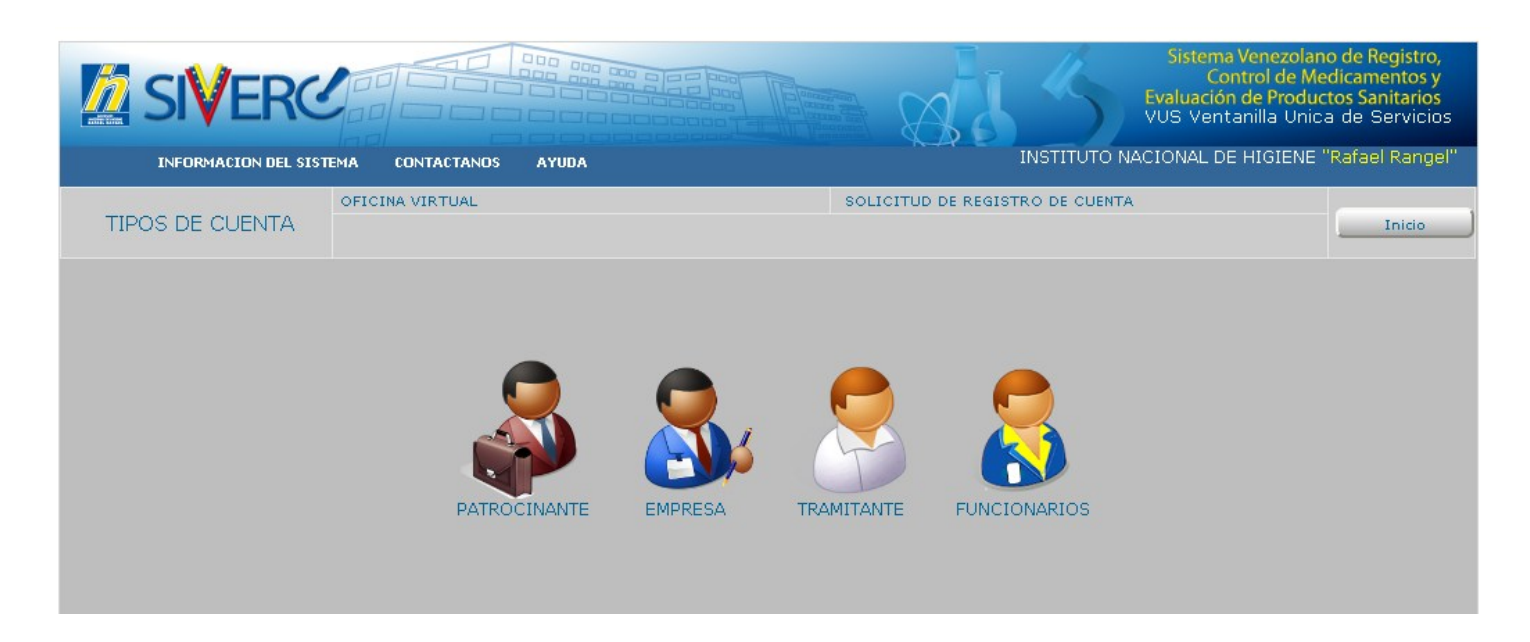

En la cual, deberá selecciona el icono correspondiente a su solicitud

Gente, Ciencia y Tecnología al Servicio de la Salud

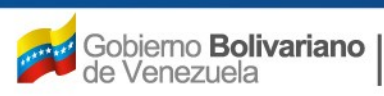

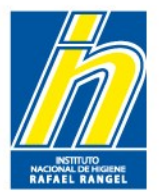

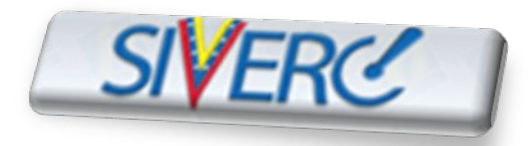

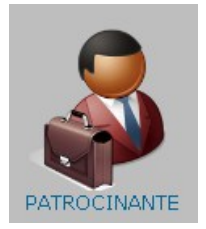

**Patrocinante**: Este tipo de cuenta esta diseñado para Farmacéuticos, con Título Venezolano de acuerdo con la LEY DEL EJERCICIO DE LA FARMACIA (Artículo 2 del Título I), y cumplir con la LEY DE COLEGIACION FARMACEUTICA (Artículo 4 de las Disposiciones Generales del TITULO I).

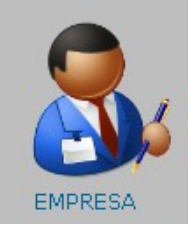

**Empresa:** Compañía que fungirá como Casa de Representación en Venezuela, Este tipo de cuenta esta diseñado para Empresas Comerciales que se dedican a la comercialización de productos en el país y debido a esto deben realizar tramites ante el Instituto Nacional de Higiene "Rafael Rangel".

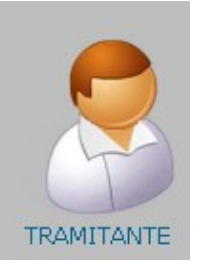

**Tramitante**: Este tipo de cuenta esta diseñado para personas en general que deseen realizar tramites ante el Instituto Nacional de Higiene "Rafael Rangel".

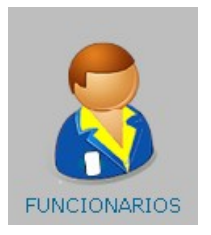

**Funcionario**: Este tipo de cuenta esta diseñado para funcionarios gubernamentales que tengan relación con el Instituto Nacional de Higiene "Rafael Rangel"

**Registro de Representante /** 

Gente, Ciencia y Tecnología al Servicio de la Salud

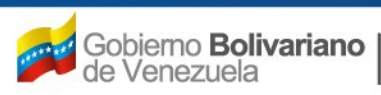

Ministerio del Poder Popular para la **Salud** 

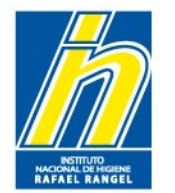

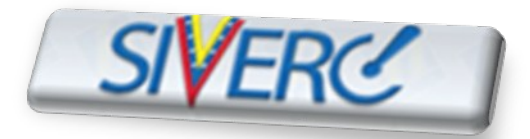

# **REGISTRO DE EMPRESA**

Al seleccionar el icono de "empresa", ingresará a la siguiente pantalla:

|                                   |                                                      |                           | 84                       | Sistema Venezolano de Registro,<br>Control de Medicamentos y<br>Evaluación de Productos Sanitarios<br>905 Ventanilla Unica de Servicios |
|-----------------------------------|------------------------------------------------------|---------------------------|--------------------------|----------------------------------------------------------------------------------------------------|
| INFORMACION DEL SISTEMA           | CONTACTANOS AYUDA                                    |                           | INCTI                    | TUTO NACIONAL DE HIGIENE "Ra'ael Rangel"                                                                                                |
| OFIC                              | INA VIRTUAL                                          | sc                        | LICITUD DE REGISTRO DE C | UENTA                                                                                                    |
| EMPRESA                           |                                                      |                           | Crear Solicitud          | Cancelar                                                                                                    |
|                                   |                                                      |                           |                          |                                                                                                    |
|                                   |                                                      | INFORMACION GENERAL DE LA | CUENTA                   |                                                                                                    |
| Nombre ce usuario                 | ceseado                                              |                           |                          |                                                                                                    |
| Clave d                           | e Acceso                                             |                           |                          |                                                                                                    |
| Confirme Clave d                  | e Acceso                                             |                           |                          |                                                                                                    |
| Correo El                         | ectrónico                                            |                           |                          |                                                                                                    |
| Contirme correo el                | ectronico                                            |                           |                          |                                                                                                    |
| INFORMACION DE LA EMPRESA         | TIPOS DE PRODUCTOS                                   | DIRECCION ORIGEN NACIONAL | DOCUMENTOS ADICIONAL     | ES                                                                                                    |
| O<br>Numero d<br>Nombre o Razon S | Representarte en<br>rgen Nacional<br>e RJF<br>Social | el Pais                   | - de Calalar             |                                                                                                    |
| No. de Tele                       | 2010                                                 | N                         | , de celular             |                                                                                                    |
|                                   |                                                      |                           |                          |                                                                                                    |

Gente, Ciencia y Tecnología al Servicio de la Salud

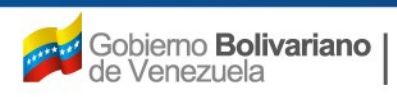

Ministerio del Poder Popular para la **Salud** 

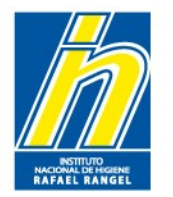

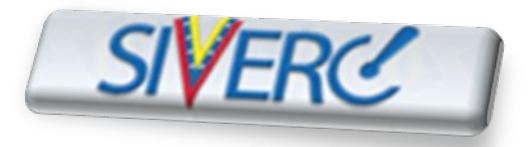

En el campo de **"Información General de la Cuenta"**, ingrese los siguientes datos:

|                                                                                                    | INFORMACION GENERAL DE LA CUENTA |
|----------------------------------------------------------------------------------------------------|----------------------------------|
| Nombre de usuario deseado<br>Clave de Acceso<br>Confirme Clave de Acceso<br>Correo Electrónico<br>Confirme correo electrónico |                                  |

Nombre de Usuario deseado: Escriba en este campo de texto el nombre de usuario con el cual va a ingresar al sistema la Empresa

**Clave de Acceso**: Usa al menos ocho caracteres. Elija una combinación de letras, números o símbolos para crear una contraseña única que no esté relacionada con tu información personal. También puedes elegir una palabra o una frase aleatoria y poner letras y números al principio, a la mitad y al final para que sea muy difícil de adivina

Gente, Ciencia y Tecnología al Servicio de la Salud

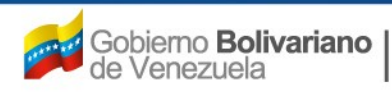

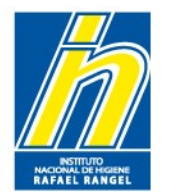

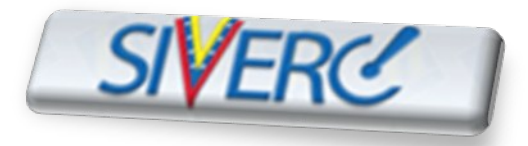

En el campo de **"Información General de la Cuenta"**, ingrese los siguientes datos:

|                                                                          | INFORMACION GENERAL DE LA CUENTA |
|--------------------------------------------------------------------------|----------------------------------|
| Nombre de usuario deseado<br>Clave de Acceso<br>Confirme Clave de Acceso |                                  |
| Correo Electrónico<br>Confirme correo electrónico                        |                                  |

Confirme Clave de Acceso: reescriba la contraseña elegida

**Correo Electrónico**: Se debe indicar correctamente la dirección electrónica de la empresa representante, de esta manera se facilita la comunicación entre la parte interesada y la institución.

Confirme Correo Electrónico: reescriba el correo electrónico

Gente, Ciencia y Tecnología al Servicio de la Salud

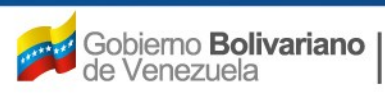

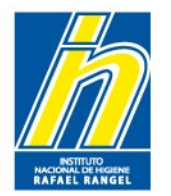

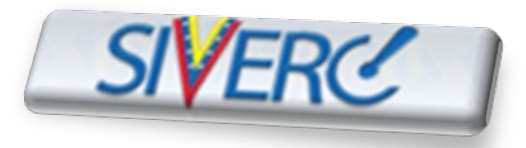

En la pestaña de "Información de la Empresa", ingrese los siguientes datos:

| INFORMACION DE LA EMPRESA | OS DE PRODUCTOS DIRECCION ORIGEN NACIONAL DOCUMENTOS ADICIONALES |
|---------------------------|------------------------------------------------------------------|
|                           | Representante en el Pais                                         |
| Origer                    | n Nacional                                                       |
| Numero de RIF             |                                                                  |
| Nombre o Razon Socia      |                                                                  |
| No. de Telefond           | No. de Celular                                                   |

Número de RIF: Indique el número de Registro Único de Información Fiscal (RIF), asignado a la Casa de Representación por el Servicio Nacional Integrado de Administración Aduanera y Tributaria (SENIAT).

Formato de la numeración: Letra-nueve dígitos (X-00000000).

Gente, Ciencia y Tecnología al Servicio de la Salud

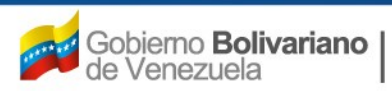

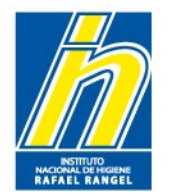

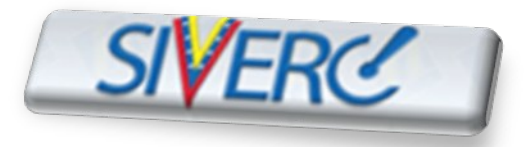

En la pestaña de "Información de la Empresa", ingrese los siguientes datos:

| INFORMACION DE LA EMPRESA | DS DE PRODUCTOS  | DIRECCION ORIGEN NACIONAL | DOCUMENTOS ADICIONALES |
|---------------------------|------------------|---------------------------|------------------------|
|                           | Representante en | el Pais                   |                        |
| Origen                    | Nacional         |                           |                        |
| Numero de RIF             |                  |                           |                        |
| Nombre o Razon Social     |                  |                           |                        |
| No. de Telefono           |                  | No                        | o, de Celular          |

**Nombre o Razón Social**:Se refiere al nombre con el que se encuentra registrada la empresa en el Registro Mercantil. Ejemplo: "Fabrica Internacional de Grapas y Clips La Primera, Compañía Anónima"; la **Denominación Social o Comercial**: Se refiere al nombre con que se conoce comercialmente a la empresa. Ejemplo: "Grapas y Clips La Primera"; y las **Siglas** Se refiere a la abreviatura de la Razón Social. Ejemplo: "FIGYCLP, C.A."

No. de Teléfono: Se debe indicar el número de teléfono exacto de la empresa

No. de Celular: Se debe indicar el número del celular de la persona contacto

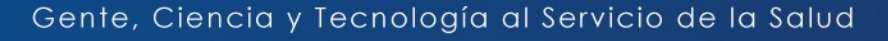

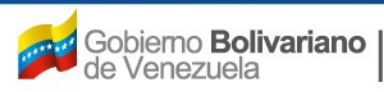

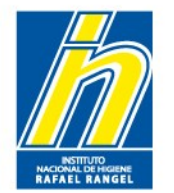

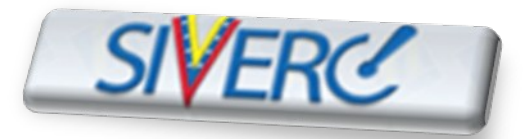

# **REGISTRO DE EMPRESA**

### Ejemplo:

| SIVERCE Evaluación de Productos Sanif<br>VUS Ventanilla Unica de Ser                          | tos y<br>arios<br>vicios |
|-----------------------------------------------------------------------------------------------|--------------------------|
| INFORMACION DEL SISTEMA CONTACTANOS AYUDA INSTITUTO NACIONAL DE HIGIENE "Rafael               | Rangel"                  |
| OFICINA VIRTUAL SOLICITUD DE REGISTRO DE CUENTA                                               |                          |
| EMPRESA Crear Solicitud Cancelar                                                              | icio                     |
|                                                                                               |                          |
| INFORMACION GENERAL DE LA CUENTA                                                              |                          |
| Nombre de usuario deseado INHRR                                                               |                          |
| Clave de Acceso 123456                                                                        |                          |
| Confirme Clave de Acceso 123456                                                               |                          |
| Correo Electrónico consultasdivcmyc@inhrr.gob.ve                                              |                          |
| Confirme correo electrónico consultasdivcmyc@inhr#gob.ve                                      |                          |
| INFORMACION DE LA EMPRESA TIPOS DE PRODUCTOS DIRECCION ORIGEN NACIONAL DOCUMENTOS ADICIONALES |                          |
| Depresentante en el Daie                                                                      |                          |
|                                                                                               |                          |
| Numero de RIE G-20000101                                                                      |                          |
| Nombre o Bazon Social Instituto Nacional de Higiene Rafael Rangel                             |                          |
|                                                                                               |                          |
| No. de telefono 212-213-1600 No. de Celular 000-0000                                          |                          |
|                                                                                               |                          |
|                                                                                               |                          |

#### Gente, Ciencia y Tecnología al Servicio de la Salud

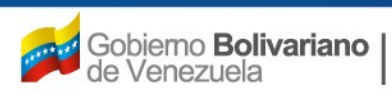

Ministerio del Poder Popular para la **Salud** 

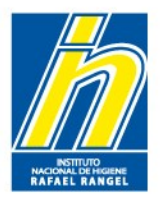

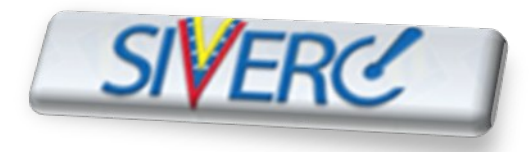

En la pestaña de **"Tipos de Productos"**, seleccione los tipos de productos que la empresa va a representar y/o comercializar

| NFORMACION DE LA EMPRESA | TIPOS DE PRODUCTOS | DIRECCION ORIGEN NACIONAL    | DOCUMENTOS ADICIONALES |            |
|--------------------------|--------------------|------------------------------|------------------------|------------|
|                          |                    | TIPOS DE PRODUCTO            | S                      |            |
| Alimentos                | y Licores 🥜        | Especialidades Farmaceuticas | Material Medico        | Cosmeticos |
| Productos                | Naturales          | Productos Biologicos         |                        |            |

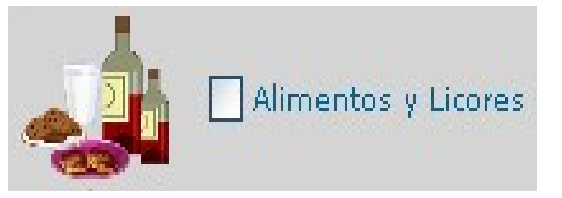

Toda sustancia destinada a la nutrición del organismo humano, sino también, las que forman parte o se unen en su preparación, composición y conservación; las bebidas de todas clases y aquellas otras sustancias, con excepción de los medicamentos, destinados a ser ingeridos por el hombre. Reglamento General de Alimentos. Gaceta Oficial de Venezuela Nº 25.864 del 16 de Enero de 1959.

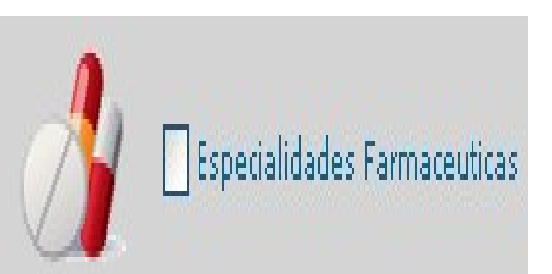

Todo medicamento industrializado de composición cualitativa y cuantitativa e información definida y uniforme, de forma farmacéutica y dosificación determinada, dispuesto y acondicionado para su dispensación al público, con denominación y empaque uniforme elaborado en un laboratorio farmacéutico bajo la supervisión de un farmacéutico, a los que la autoridad competente deberá conceder autorización sanitaria e inscripción en el Registro de Especialidades Farmacéuticas para que pueda ser expendido en farmacias.

#### Gente, Ciencia y Tecnología al Servicio de la Salud

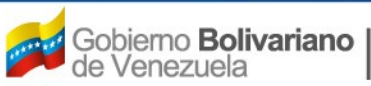

Ministerio del Poder Popular para la **Salud** 

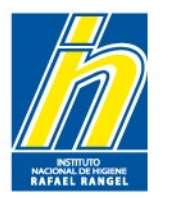

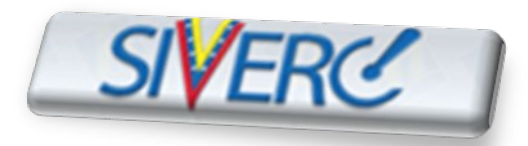

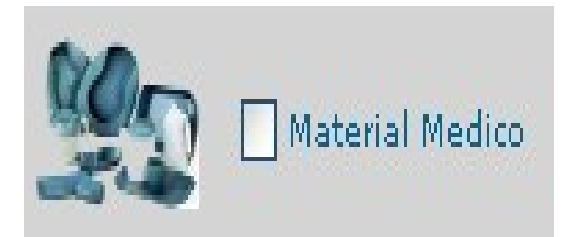

Cualquier instrumento, dispositivo, equipo, software, material u otro artículo, utilizado solo o en combinación, destinados por su fabricante a finalidades específicas de diagnóstico y/o con fines terapéuticos, a ser utilizados en seres humanos con el fin de: Diagnóstico, prevención, control, tratamiento o alivio de una enfermedad. Diagnóstico, control, tratamiento, alivio o compensación de una lesión o discapacidad. Investigación, sustitución o modificación de la anatomía o de un proceso fisiológico, Control de la contracepción.

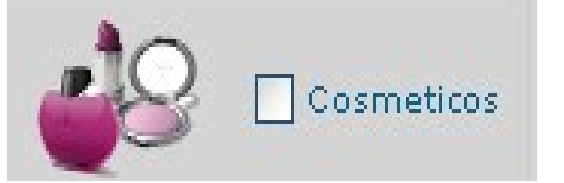

Se entenderá por producto cosmético toda sustancia o formulación de aplicación local a ser usada en las diversas partes superficiales del cuerpo humano:epidermis, sistema piloso y capilar, uñas, labios y órganos genitales externos o en los dientes y las mucosas bucales, con el fin de limpiarlos, perfumarlos, modificar su aspecto y protegerlos o mantenerlos en buen estado y prevenir o corregir los olores corporales.

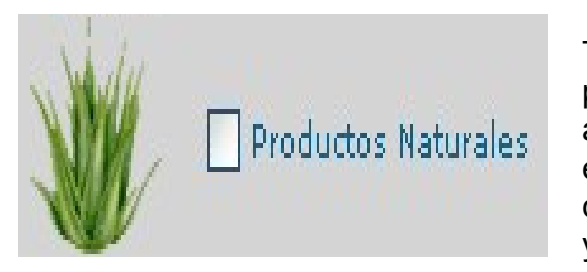

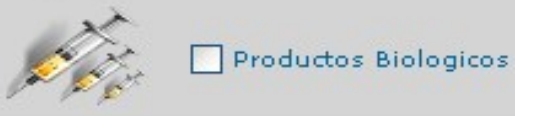

Toda sustancia de origen animal, vegetal o mineral, que haya sido acondicionado para el uso farmacoterapéutico por simples procedimientos de orden físico, autorizados por el Ministerio de Salud y Desarrollo Social, requiriéndose para su expendio autorización e inscripción en el Registro de Productos Naturales, y que cumplan con las pautas establecidas en las normativas legales que rigen al respecto, y con los criterios básicos de evaluación, calidad, inocuidad y eficacia de los mismos.

Todo medicamento obtenido mediante procesos biotecnológicos y que requieren para su expendio el Registro Sanitario correspondiente.

#### Gente, Ciencia y Tecnología al Servicio de la Salud

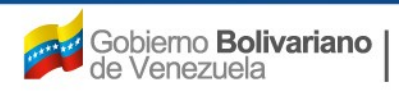

Ministerio del Poder Popular para la **Salud** 

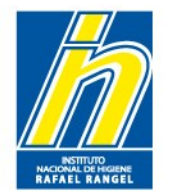

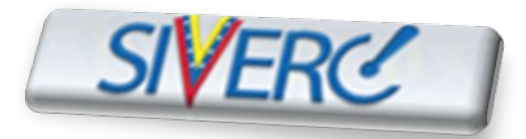

# **REGISTRO DE EMPRESA**

### **Ejemplo:**

| SIVERC                          |                                        | Siste<br>Evaluad<br>VUS Ve   | ma Venezolano de Registro,<br>Control de Medicamentos y<br>ción de Productos Sanitarios<br>entanilla Unica de Servicios |
|---------------------------------|----------------------------------------|------------------------------|----------------------------------------------------------------------------------------------------|
| INFORMACION DEL SISTEMA CONTAC  | TANDS AYUDA                            | INSTITUTO NACIONA            | AL DE HIGIENE "Rafael Rangel"                                                                                           |
| OFICINA VIRT                    | UAL SOL                                | ICITUD DE REGISTRO DE CUENTA |                                                                                                    |
| EMPRESA                         |                                        | Crear Solicitud Cancelar     | Inicio                                                                                                    |
|                                 |                                        |                              |                                                                                                    |
|                                 |                                        |                              |                                                                                                    |
|                                 | INFORMACION GENERAL DE LA C            | CUENTA                       |                                                                                                    |
| Nombre de usuario deseado       | INHRR                                  |                              |                                                                                                    |
| Clave de Acceso                 | 123456                                 |                              |                                                                                                    |
| Confirme Clave de Acceso        | 123456                                 |                              |                                                                                                    |
| Correo Electrónico              | consultasdivcmyc@inhrxgob.ve           |                              |                                                                                                    |
| Confirme correo electrónico     | consultasdivcmyc@inhr:gob.ve           |                              |                                                                                                    |
| INFORMACION DE LA EMPRESA TIPOS | DE PRODUCTOS DIRECCION ORIGEN NACIONAL | DOCUMENTOS ADICIONALES       |                                                                                                    |
|                                 | TIPOS DE PRODUCTOS                     |                              |                                                                                                    |
| Alimentos y Licores             | Especialidades Farmaceuticas           | 🕵 🛛 Material Medico 🛛 🕹      | Cosmeticos                                                                                                    |
| Productos Naturales             | Productos Biologicos                   |                              |                                                                                                    |
|                                 |                                        |                              |                                                                                                    |

#### Gente, Ciencia y Tecnología al Servicio de la Salud

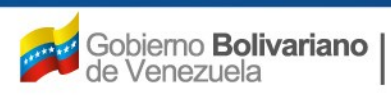

Ministerio del Poder Popular para la **Salud** 

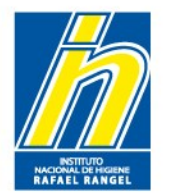

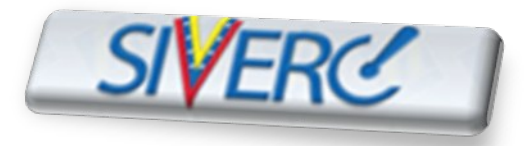

En la pestaña de "Dirección Origen Nacional", ingrese los siguientes datos:

|                     | DIRECCION ORIGEN NACIONAL DOCUMENTOS ADICIONALES |  |
|---------------------|--------------------------------------------------|--|
| vicacion geografica | Urbanizacion / Sector / Zona Industrial          |  |
|                     | Avenida / Carrera / Calle / Galpon               |  |
|                     | Edificio / Quinta / Galpón                       |  |
|                     | Piso / Planta / Local                            |  |
|                     | Código Postal                                    |  |
|                     | Punto de referencia                              |  |

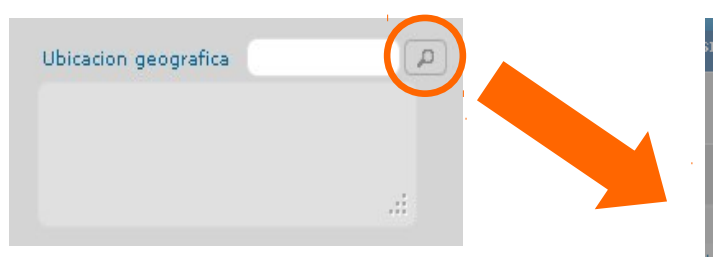

Seleccione el Municipio correspondiente a su Estado

|   | CONTACTANOS    | AYUDA INSTITUTO                | NACIO                          |  |  |  |
|---|----------------|--------------------------------|--------------------------------|--|--|--|
| Γ | Lista de datos |                                | ×                              |  |  |  |
|   | Buscar         |                                | ^                              |  |  |  |
|   | Código         | Descripción                    |                                |  |  |  |
|   | V01            | Distrito Capital               |                                |  |  |  |
|   | V0101          | Municipio Libertador           |                                |  |  |  |
|   | V02            | Estado Amazonas                |                                |  |  |  |
|   | V0201          | Municipio Alto Orinoco         |                                |  |  |  |
|   | V020101        | Ciudad La Esmeralda            |                                |  |  |  |
|   | V0202          | Municipio Atabapo              |                                |  |  |  |
|   | V020202        | Ciudad San Fernando de Atabapo | Ciudad San Fernando de Atabapo |  |  |  |
|   | V0203          | Municipio Atures               |                                |  |  |  |
|   | V020303        | Ciudad Puerto Ayacucho         |                                |  |  |  |
|   | V0204          | Municipio Autana               |                                |  |  |  |
|   | V020404        | Ciudad Isla Ratón              |                                |  |  |  |
|   | V0205          | Municipio Manapiare            |                                |  |  |  |
|   | V020505        | Ciudad San Juan de Manapiare   |                                |  |  |  |
|   | V0206          | Municipio Maroa                |                                |  |  |  |
|   | V020606        | Ciudad Maroa                   |                                |  |  |  |
|   | V0207          | Municipio Rio Negro            |                                |  |  |  |
|   | V020707        | Ciudad San Carlos de Río Negro |                                |  |  |  |
|   | V03            | Estado Anzoátegui              |                                |  |  |  |
|   | V0301          | Municipio Anaco                | <b>1</b>                       |  |  |  |

Gente, Ciencia y Tecnología al Servicio de la Salud

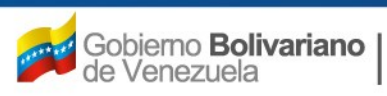

Ministerio del Poder Popular para la **Salud** 

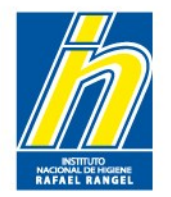

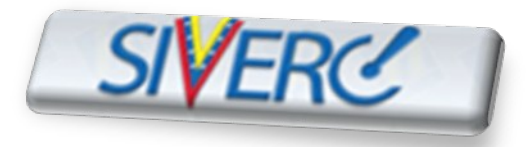

En la pestaña de **"Dirección Origen Nacional"**, Indique el lugar en el que legalmente se ha establecido la Casa de Representación para el cumplimiento de sus obligaciones y el ejercicio de sus derechos

| Urbanizacion / Sector / Zona Industrial |  |
|-----------------------------------------|--|
| Avenida / Carrera / Calle / Galpon      |  |
| Edificio / Quinta / Galpón              |  |
| Piso / Planta / Local                   |  |
| Código Postal                           |  |
| Punto de referencia                     |  |
|                                         |  |

Urbanización / Sector / Zona Industrial: Nombre de la urbanización, el sector o la zona industrial correspondiente a su dirección fiscal

Avenida / Carrera / Calle / Galpón: Nombre de la avenida, carrera, calle, esquina, galpón correspondiente a su dirección fiscal

Edificio / Quinta / Galpón: Nombre del edificio, quinta, casa, local o galpón correspondiente a su dirección fiscal

Gente, Ciencia y Tecnología al Servicio de la Salud

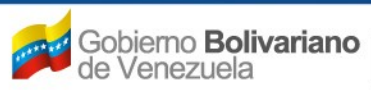

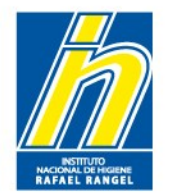

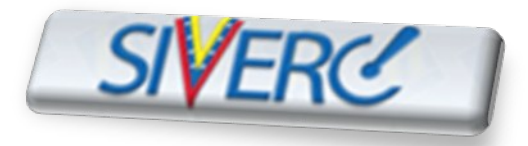

En la pestaña de **"Dirección Origen Nacional"**, Indique el lugar en el que legalmente se ha establecido la Casa de Representación para el cumplimiento de sus obligaciones y el ejercicio de sus derechos

**Piso / Planta / Local**: Numero o letra del piso, planta oficina, local o galpón correspondiente a su dirección fiscal

Código Postal: Indique el código postal asignado a su zona geográfica

Punto de Referencia: Lugar o posición desde el cual se puede ubicar otra posición o lugar.

Gente, Ciencia y Tecnología al Servicio de la Salud

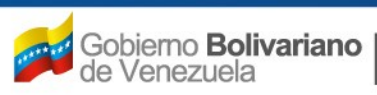

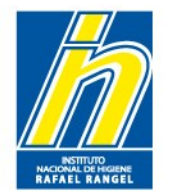

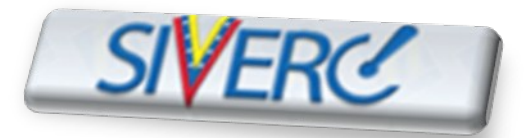

# **REGISTRO DE EMPRESA**

### Ejemplo:

|                                 |                                        | X                             | Sistema Venezolani<br>Control de Me<br>Evaluación de Produc<br>VUS Ventanilla Unica | o de Registro,<br>dicamentos y<br>tos Sanitarios<br>a de Servicios |  |
|---------------------------------|----------------------------------------|-------------------------------|-------------------------------------------------------------------------------------|--------------------------------------------------------------------|--|
| INFORMACION DEL SISTEMA CONTAG  | TANOS AYUDA                            |                               | INSTITUTO NACIONAL DE HIGIENE                                                       | "Rafael Rangel"                                                    |  |
| OFICINA VIRTUAL SOL             |                                        | LICITUD DE REGISTRO DE CUENTA |                                                                                     |                                                                    |  |
| EMPRESA                         |                                        | Crear So                      | olicitud Cancelar                                                                   | Inicio                                                             |  |
|                                 |                                        |                               |                                                                                     |                                                                    |  |
|                                 | INFORMACION GENERAL DE LA              | CUENTA                        |                                                                                     |                                                                    |  |
| Nombre de usuario deseado       | INHRR                                  |                               |                                                                                     |                                                                    |  |
| Clave de Acceso                 | 123456                                 |                               |                                                                                     |                                                                    |  |
| Confirme Clave de Acceso        | 123456                                 |                               |                                                                                     |                                                                    |  |
| Correo Electrónico              | consultasdivcmyc@inhrkgob.ve           |                               |                                                                                     |                                                                    |  |
| Confirme correo electrónico     | consultasdivcmyc@inhrxgob.ve           |                               |                                                                                     |                                                                    |  |
| INFORMACION DE LA EMPRESA TIPOS | DE PRODUCTOS DIRECCION ORIGEN NACIONAL | DOCUMENTOS A                  | DICIONALES                                                                          |                                                                    |  |
| Ubicacion geografica V01        | DUrbanizacion / Sector / 3             | Zona Industrial I             | Los Chaguaramos                                                                     |                                                                    |  |
| Distrito Capital                | Avenida / Carrera / Calle / Galpon     |                               | Ciudad Universitaria UCV                                                            |                                                                    |  |
| Edificio / Quinta               |                                        |                               | ita / Galpón INHRR                                                                  |                                                                    |  |
|                                 | Piso /                                 | / Planta / Local I            | РВ                                                                                  |                                                                    |  |
| Código Postal                   |                                        | Código Postal :               | 1041                                                                                |                                                                    |  |
| Punto de referencia             |                                        |                               | stras del Hospital Clinico Universitario                                            |                                                                    |  |
|                                 |                                        |                               |                                                                                     |                                                                    |  |

Gente, Ciencia y Tecnología al Servicio de la Salud

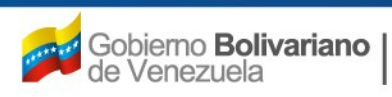

Ministerio del Poder Popular para la **Salud** 

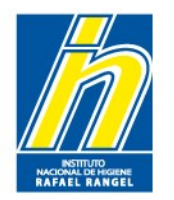

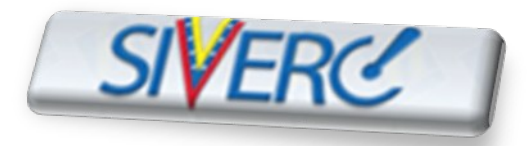

En la pestaña de **"Documentos adicionales"**, adjunte los documentos solicitados en el formato correspondiente

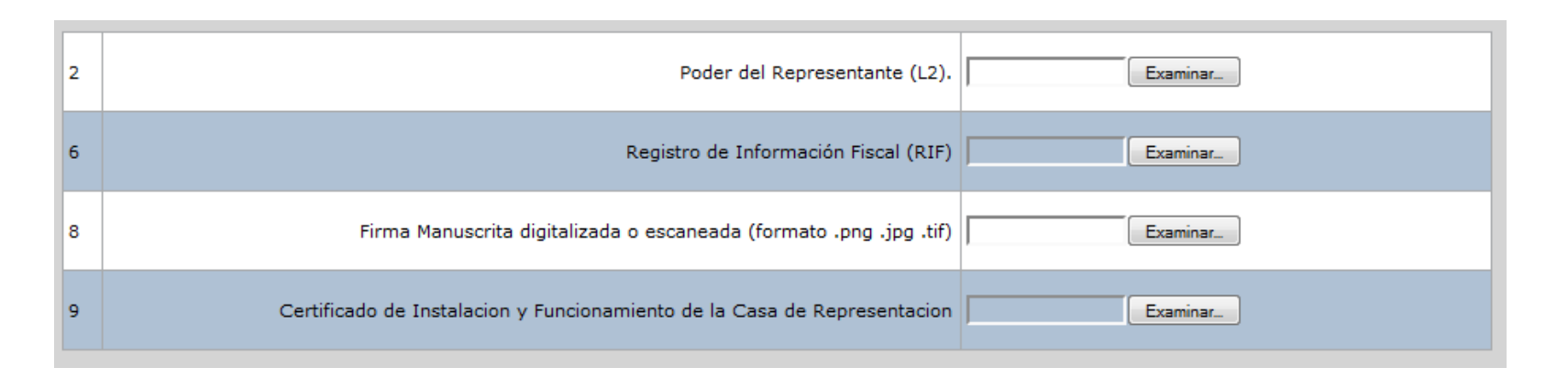

**Poder que lo designe como Representante de la Empresa (L2)**: Adjunte la(s) copia(s) legible(s) del (o los) Poder(es) de Representación otorgados a la empresa por el (o los) Propietario(s) del (o los) producto(s).

El poder debe cumplir con lo señalado en el punto N° 1a o 1b (según sea el caso) del Grupo C del Capítulo I de las Normas de la Junta Revisora de Productos Farmacéuticos. **Formato: pdf** 

(Nota: El archivo a cargar no debe exceder de 10 MB)

Gente, Ciencia y Tecnología al Servicio de la Salud

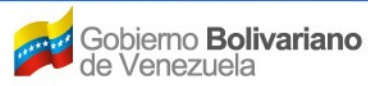

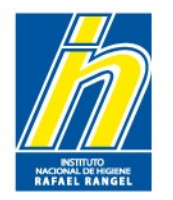

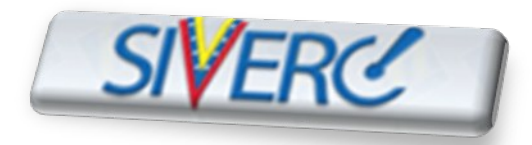

En la pestaña de **"Documentos adicionales"**, adjunte los documentos solicitados en el formato correspondiente

| 2 | Poder del Representante (L2). Examinar_                                            |
|---|------------------------------------------------------------------------------------|
| 6 | Registro de Información Fiscal (RIF)                                               |
| 8 | Firma Manuscrita digitalizada o escaneada (formato .png .jpg .tif)                 |
| 9 | Certificado de Instalacion y Funcionamiento de la Casa de Representacion Examinar. |

**Registro de Información Fiscal (RIF)**: Adjunte copia legible del comprobante de Número de Registro Único de Información Fiscal (RIF), asignado a la Casa de Representación por el Servicio Nacional Integrado de Administración Aduanera y Tributaria (SENIAT). **Formato: pdf** 

**Firma manuscrita digitalizada o escaneada**: Adjunte la(s) firma(s) digital(es) de la(s) persona(s) que será(n) reconocida por el INHRR como firma autorizada e identifique a quien pertenece. (Farmacéutico Patrocinante, Regente; Gerente de Calidad, etc). Ver pasos para crear documento con firma digitalizada. Formato: .png, .jpg, .tif

Gente, Ciencia y Tecnología al Servicio de la Salud

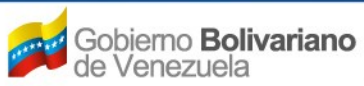

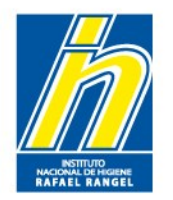

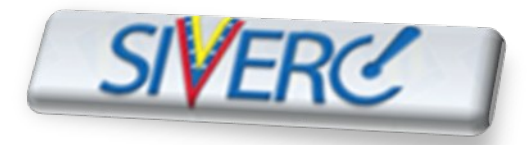

En la pestaña de **"Documentos adicionales"**, adjunte los documentos solicitados en el formato correspondiente

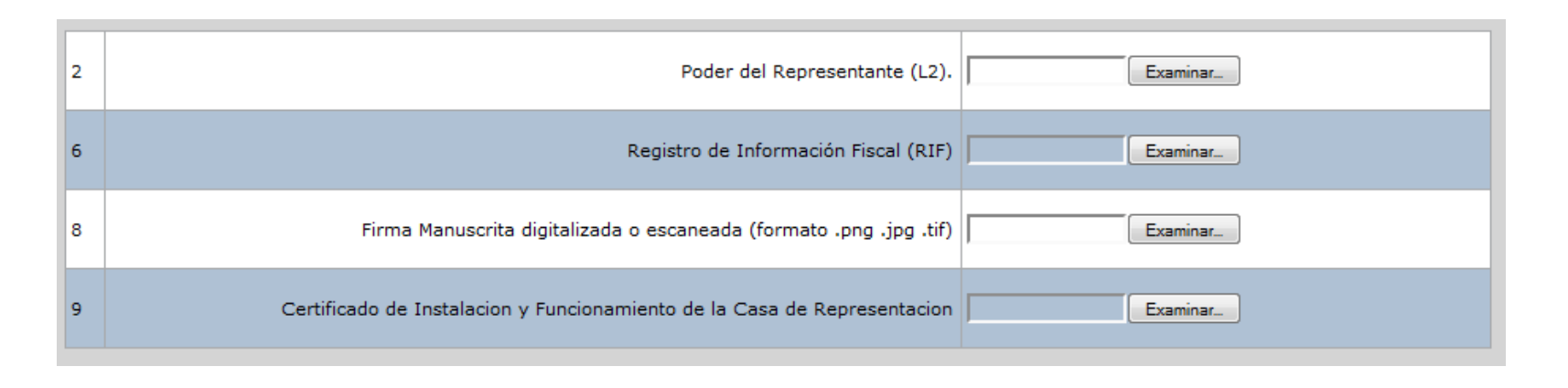

**Certificado de Instalación y Funcionamiento de la Casa de Representación**: Adjunte copia legible del Certificado de Instalación y Funcionamiento de la Casa de Representación emitido por el actual Ministerio del Poder Popular para la Salud. **Formato: pdf** 

Gente, Ciencia y Tecnología al Servicio de la Salud

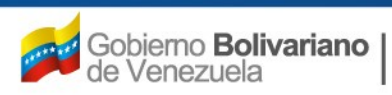

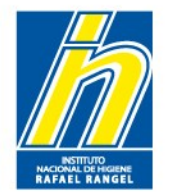

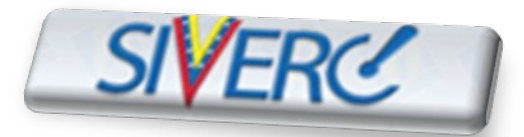

# **REGISTRO DE EMPRESA**

### Ejemplo:

|                             | SIVERC                           |                                  |                                    | 84             | Sistema Venezolano de Registro,<br>Control de Medicamentos y<br>Evaluación de Productos Sanitarios<br>VUS Ventanilla Unica de Servicios |  |  |
|-----------------------------|----------------------------------|----------------------------------|------------------------------------|----------------|----------------------------------------------------------------------------------------------------|--|--|
|                             | INFORMACION DEL SISTE            | MA CONTACTANOS AYUD              | ι.                                 |                | INSTITUTO NACIONAL DE HIGIENE "Rafael Rangel"                                                                                           |  |  |
|                             | MARCA                            | OFICINA VIRTUAL                  | SO                                 | RO DE CUENTA   |                                                                                                    |  |  |
| t                           | EMPRESA                          |                                  |                                    |                | Crear Solicitud Cancelar Inicio                                                                                                    |  |  |
|                             | INFORMACION GENERAL DE LA CUENTA |                                  |                                    |                |                                                                                                    |  |  |
|                             | Nombre de us                     | uario deseado<br>ave de Acceso   |                                    |                |                                                                                                    |  |  |
|                             | Confirme Clave de Acceso         |                                  |                                    |                |                                                                                                    |  |  |
|                             | Correo Electrónico               |                                  |                                    |                |                                                                                                    |  |  |
| Confirme correo electrónico |                                  |                                  |                                    |                |                                                                                                    |  |  |
| INFO                        | ORMACION DE LA EMPR              | ESA TIPOS DE PRODUCTOS           | DIRECCION ORIGEN NACIONAL          | DOCUMENTOS ADI | CIONALES                                                                                                    |  |  |
| 2                           |                                  |                                  | Poder del Representant             | e (L2).        | Examinar                                                                                                    |  |  |
| 6                           |                                  |                                  | Registro de Información Fisca      | I (RIF)        | Examinar                                                                                                    |  |  |
| 8                           |                                  | Firma Manuscrita digita          | izada o escaneada (formato .png .j | pg .tif)       | Examinar_                                                                                                    |  |  |
| 9                           | c                                | Certificado de Instalacion y Fun | ionamiento de la Casa de Represer  | ntacion        | Examinar_                                                                                                    |  |  |

Gente, Ciencia y Tecnología al Servicio de la Salud

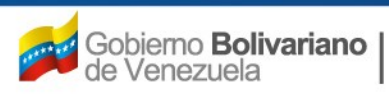

Ministerio del Poder Popular para la **Salud** 

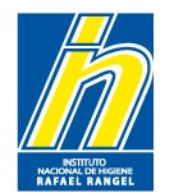

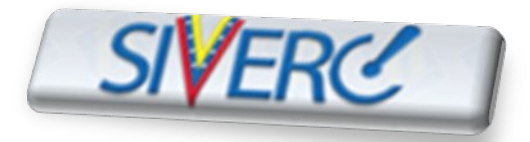

# **REGISTRO DE EMPRESA**

Una vez que ha completado su registro, recibirá un correo electrónico en la dirección proporcionada notificándole la aceptación o el rechazo de su solicitud.

Sí su solicitud es aceptada, podrá ingresar al sistema con el usuario y contraseña seleccionadas por ud.

En el caso de que su solicitud sea rechazada, deberá solventar las causas que originaron el rechazo y registrarse nuevamente en el sistema

Gente, Ciencia y Tecnología al Servicio de la Salud

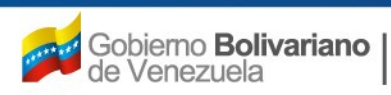

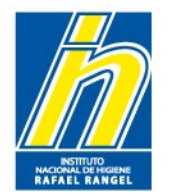

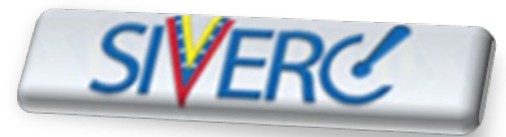

# PASOS PARA CREAR DOCUMENTO CON FIRMA DIGITALIZADA

Para poder digitalizar la firma que será reconocida por la Institución como firma autorizada, se debes contar con un escáner o impresora multifuncional, sigua los siguientes pasos para poder crear un archivo conteniendo la firma digital:

1.En una hoja en blanco coloca la(s) firma(s) en un color diferente al negro e identifíquelas(s) con el nombre y número de cédula de la(s) persona(s) que serán reconocida por la Institución como firmas autorizadas.

2. Coloca la hoja en la impresora o escáner.

3.Configura la impresora o escáner, accesando a las opciones y modificando la opción de Resolución o Resolution según sea el caso a 100 dpi.

4. Presiona el botón para escáner.

Esto generara un archivo tipo .png, .jpg o .tif el cual será el que se deba indicar como firma digitalizada.

Gente, Ciencia y Tecnología al Servicio de la Salud

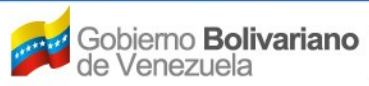